## Minimum System Requirements to install the Citrix plugin onto a MAC computer:

1. OS X 10.8.5

- 2. Safari 6.2 or higher.
- 3. Citrix plug-in (See below)

Note: These instructions are taken from an OS X computer running Safari 6.2. Your screens may differ.

\_\_\_\_\_

- 1. Go to <u>https://apps.lifebridgehealth.org</u>
- 2. Enter your username and password and click Log On.

| 000       | NetScaler Gatev                                  | vay         | 12       |
|-----------|--------------------------------------------------|-------------|----------|
|           | + D https apps.lifebridgehealth.org/vpn/index.ht | tml         | C Reader |
| 📖 🇰 Apple | Yahoo! Google Maps YouTube Wikipedia News        | ▼ Popular ▼ | +        |
| CITRIX    | NetScaler Gateway                                |             |          |
|           |                                                  |             |          |
|           | Welcome                                          |             |          |
|           | Please log on to continue.                       |             |          |
|           | User name:                                       |             |          |
|           | Password:                                        |             |          |
|           |                                                  | Log On      |          |
|           |                                                  |             |          |
|           |                                                  |             |          |
|           |                                                  |             |          |
|           |                                                  |             |          |
|           |                                                  |             |          |
|           |                                                  |             |          |
|           |                                                  |             |          |
|           | CITRIX                                           |             |          |
|           |                                                  |             |          |

3. If presented with the following screen, unblock the plugin using your web browser preferences.

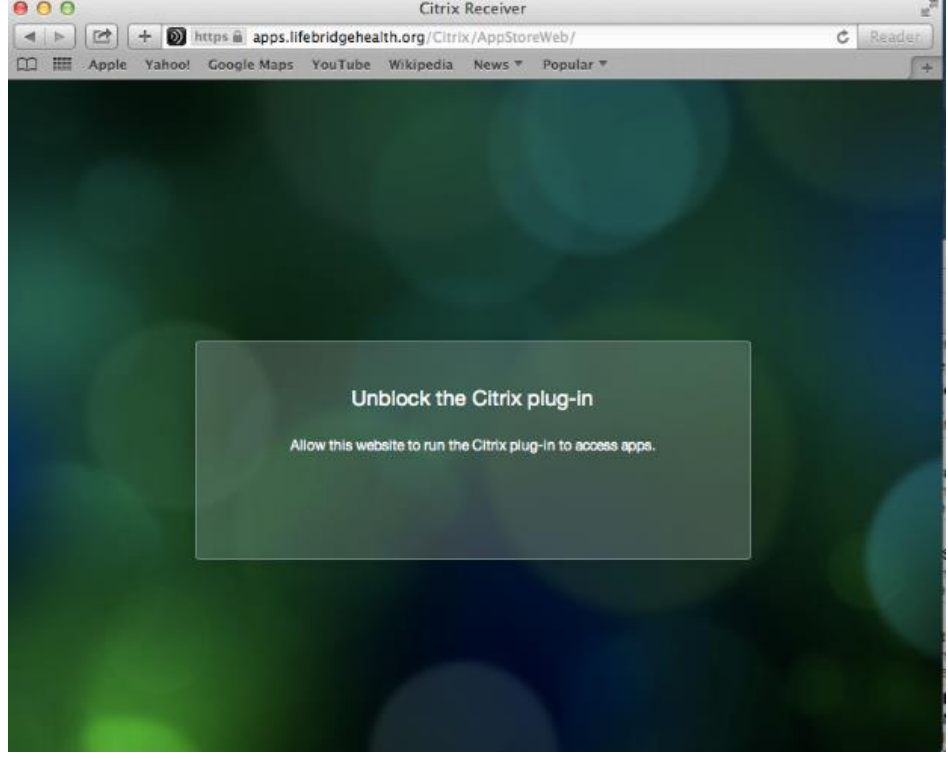

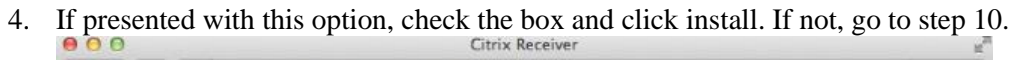

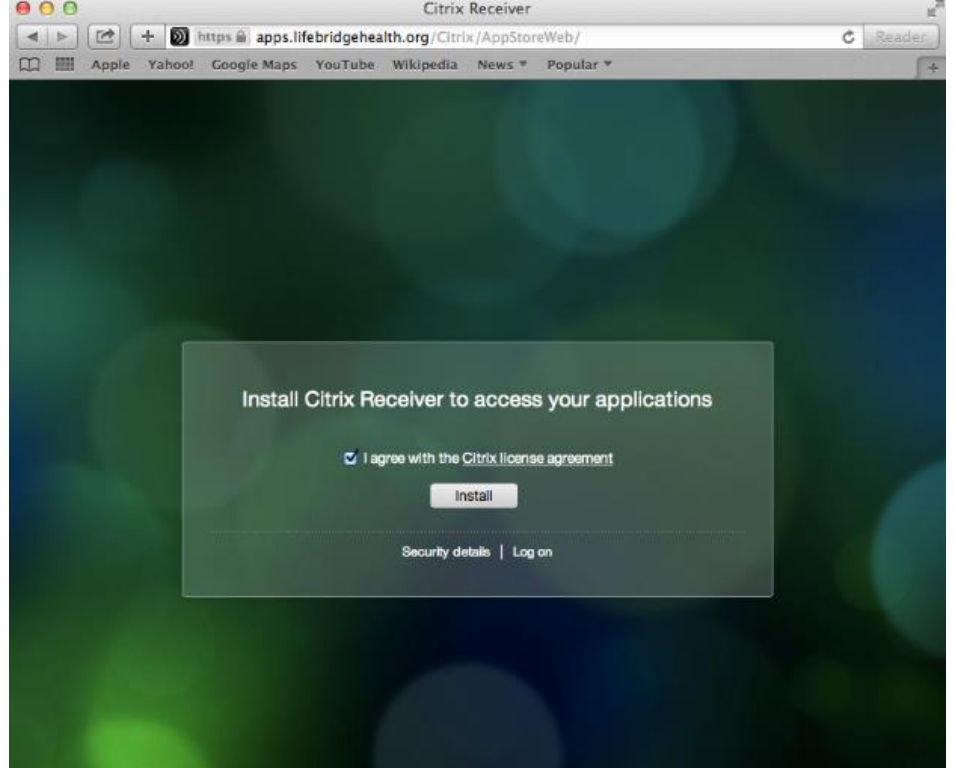

5. When this screen appears, locate the Citrix plugin in your download folder and run it

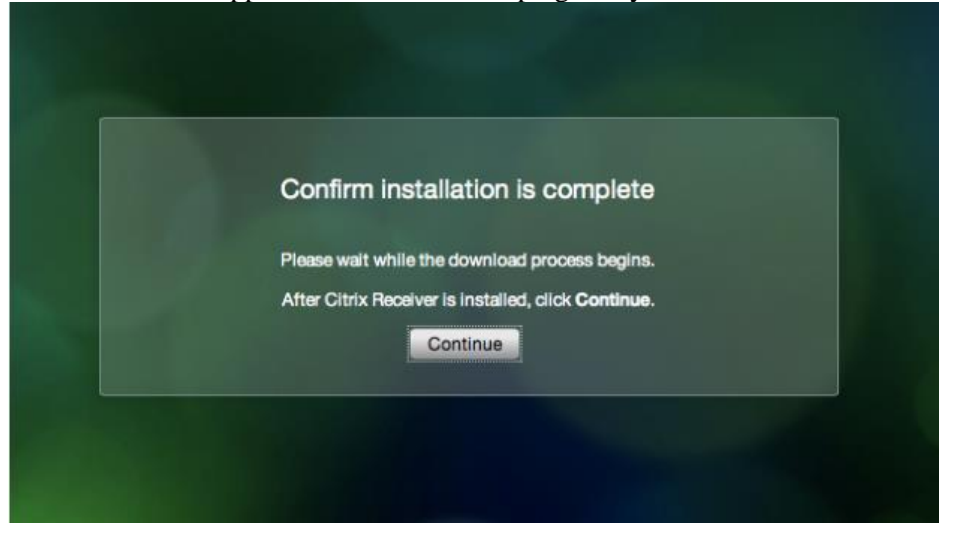

## 6. Click Install the Citrix Receiver

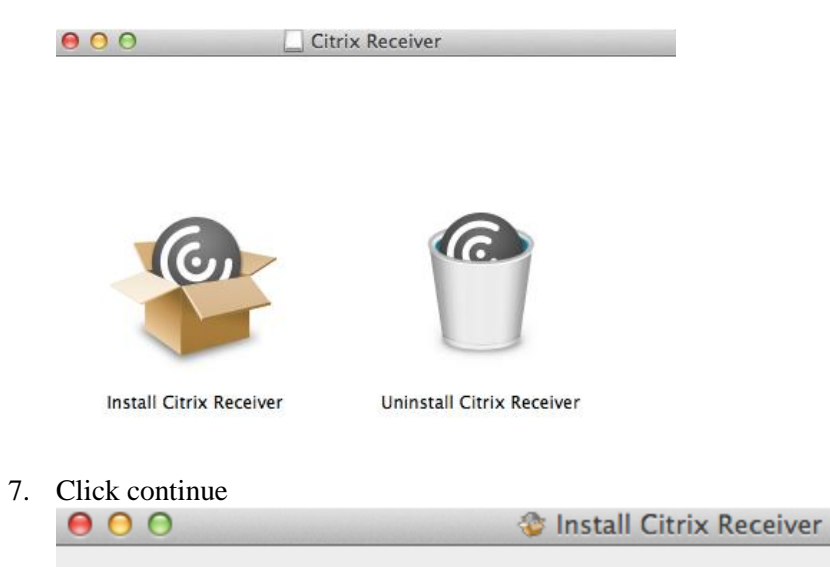

|                    | Welcome to the Citrix Receiver Installer                                                                                                    |  |  |
|--------------------|----------------------------------------------------------------------------------------------------|--|--|
| lntroduction       | Citrix Receiver installs software that allows access to virtual applications that your organization provides, including software applications that use your browser |  |  |
| License            | your browser.                                                                                                    |  |  |
| Destination Select |                                                                                                    |  |  |
| Installation Type  |                                                                                                    |  |  |
| Installation       |                                                                                                    |  |  |
| Add Account        |                                                                                                    |  |  |
| Summary            |                                                                                                    |  |  |
|                    |                                                                                                    |  |  |
|                    |                                                                                                    |  |  |
|                    |                                                                                                    |  |  |
|                    |                                                                                                    |  |  |
|                    |                                                                                                    |  |  |
|                    |                                                                                                    |  |  |
|                    | Go Back Continue                                                                                                    |  |  |
| Click continue     |                                                                                                    |  |  |
| 😑 🔿 🔿 🍪 🍪 😵        | all Citrix Receiver                                                                                                    |  |  |

|                    | Software License Agreement                                                                                                    |  |  |
|--------------------|----------------------------------------------------------------------------------------------------|--|--|
| Introduction       | English \$                                                                                                    |  |  |
| 😑 License          | CITRIX RECEIVER LICENSE AGREEMENT                                                                                                    |  |  |
| Destination Select | This is a legal agreement ("AGREEMENT") between you, the Licensed                                                                                                    |  |  |
| Installation Type  | User, and Citrix Systems, Inc., Citrix Systems International GmbH, or<br>Citrix Systems Asia Pacific Pty Ltd. Your location of receipt of this                                                                                                    |  |  |
| Installation       | component (hereinafter "RECEIVER") determines the licensing entity<br>hereunder (the applicable entity is hereinafter referred to as "CITRIX").                                                                                                    |  |  |
| Add Account        | Citrix Systems, Inc., a Delaware corporation, licenses RECEIVER in the                                                                                                    |  |  |
| Summary            | Anientas and Japan. Citrix Systems, Inc., licenses RECEIVER in<br>Europe, the Middle East, Africa, and the Pacific (excluding Japan), BY<br>DOWNLOADING, INSTALLING OR USING RECEIVER, YOU ARE<br>AGREEING TO BE BOUND BY THE TERMS OF THIS AGREEMENT. IF<br>YOU DO NOT AGREE TO THE TERMS OF THIS AGREEMENT, DO<br>NOT DOWNLOAD, INSTALL AND/OR USE RECEIVER.<br>1. GRANT OF LICENSE. RECEIVER contains client software that<br>allows a device to access or utilize the services provided by Citrix server<br>software products. Use of RECEIVER is subject to the Citrix server<br>software products. Use of RECEIVER is subject to the Citrix server<br>software products utilize the services of this component is<br>which you will be using this component. Your use of this component is |  |  |
|                    | Print Save Go Back Continue                                                                                                    |  |  |

8.

9. Click on the license agreement and the install button on the screen below

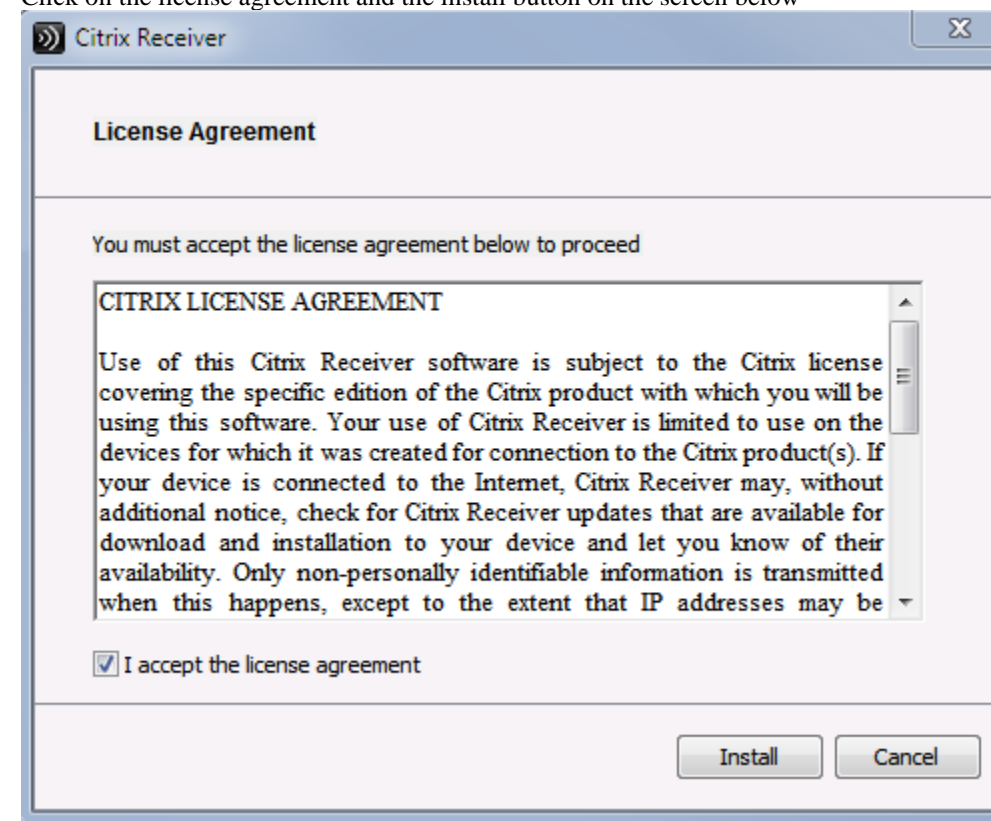

## 10. Click Install

| ● ○ ○               | 🎯 Install Citrix Receiver                           | 2 |
|---------------------|-----------------------------------------------------|---|
| 5                   | Standard Install on "Macintosh HD"                  |   |
| lntroduction        |                                                     |   |
| License             | This will take 116 MB of space on your computer.    |   |
| Destination Select  | Click Install to perform a standard installation of |   |
| 😑 Installation Type | this software for all users of this computer. All   |   |
| Installation        | software.                                           |   |
| Add Account         |                                                     |   |
| Summary             |                                                     |   |
|                     |                                                     |   |
|                     |                                                     |   |
|                     |                                                     |   |
|                     |                                                     |   |
|                     | Change Install Location                             |   |
|                     |                                                     |   |
|                     | Go Back Instal                                      |   |
|                     |                                                     |   |

11. Enter your login credentials for your MAC and click Install Software

| Installer is trying to install new software. Type your password to allow this. |                         |
|--------------------------------------------------------------------------------|-------------------------|
| Name:                                                                          | Wlliam Ray              |
| Password:                                                                      | •••••                   |
|                                                                                | Cancel Install Software |

## 12. Please wait

| 0 0 0              | 🍲 Install Citrix Receiver               |    |
|--------------------|-----------------------------------------|----|
|                    | Installing Citrix Receiver              |    |
| Introduction       |                                         |    |
| License            |                                         |    |
| Destination Select |                                         |    |
| Installation Type  |                                         |    |
| Installation       | Running package scripts                 |    |
| Add Account        |                                         |    |
| Summary            |                                         |    |
|                    | Install time remaining: About 2 minutes |    |
|                    | install time remaining. About 2 minutes |    |
|                    |                                         |    |
|                    |                                         |    |
|                    |                                         |    |
|                    | Go Back Contin                          | ue |
|                    | Go Back Contin                          | 1  |

13. Click Continue. \*\* Leave the Add Account option unchecked

|                                                                                                    | 🎯 Install Citrix Receiver                                                                                                    | É |
|----------------------------------------------------------------------------------------------------|----------------------------------------------------------------------------------------------------|---|
|                                                                                                    | Add Account                                                                                                    |   |
| <ul> <li>Introduction</li> <li>License</li> <li>Destination Select</li> <li>Installation Type</li> <li>Installation</li> <li>Add Account</li> <li>Summary</li> </ul> | If you received instructions to set up Receiver with your<br>email or a server address, check Add Account, then click<br>Continue.<br>Add Account<br>Go Back Continu | e |
|                                                                                                    |                                                                                                    |   |

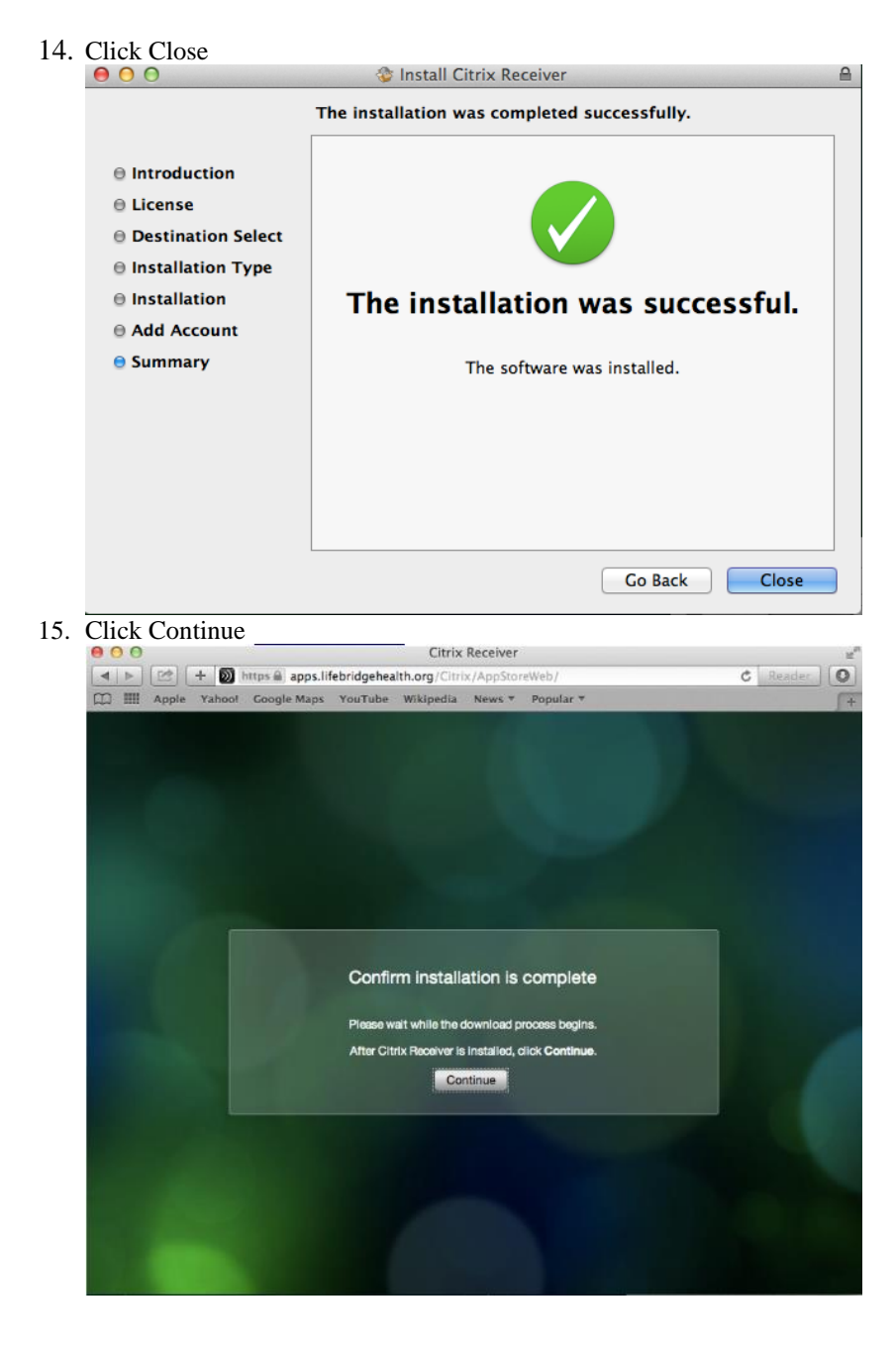

16. Double-click on application of choice

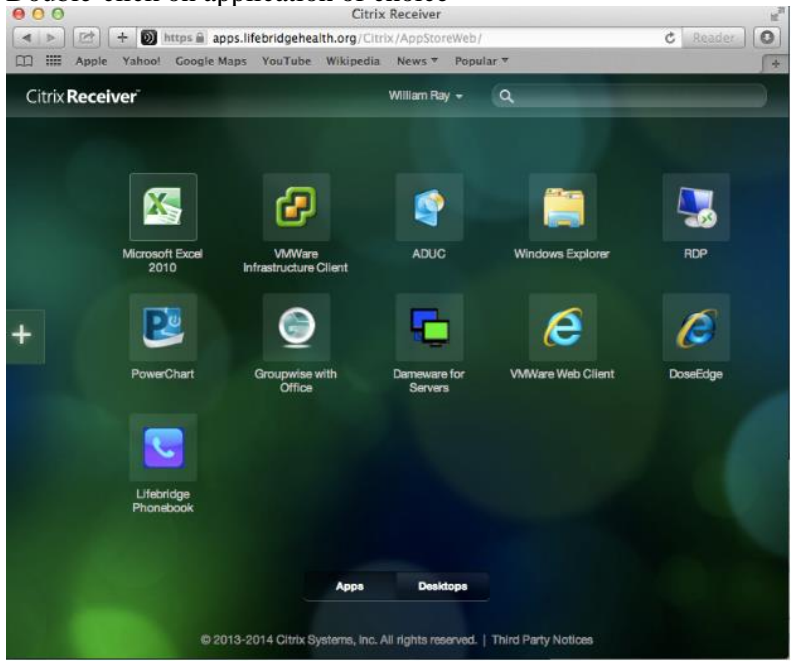